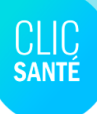

## Procédure d'ajout et de modification d'accès

- 1. Connectez-vous à la plateforme ClicSanté: https://admin3.clicsante.ca
- Cliquez sur l'icône de votre profil (en haut à droite).
  Dans le menu déroulant, sélectionnez le rôle *Pilote*.
- 3. Sélectionnez le menu *Configuration*, onglet *Ressources*.

### Créer un nouveau compte d'accès

Vous pouvez créer un compte d'accès pour un membre de votre équipe.

- 1. Cliquez sur l'icône *Ajouter une ressource*. La fenêtre *Ajout d'une ressource* surgira. Saisissez les informations personnelles de votre ressource.
- 2. Validez le rôle octroyé. Par défaut, un nouveau compte d'accès reçoit le rôle consultation #2, le rôle le plus limitatif du logiciel.
- 3. Si vous désirez **modifier le rôle de la ressource**, cliquez sur le symbole de la *clé* à côté du nom de votre ressource. La fenêtre Liste des permissions surgira. Cliquez sur le *crayon* pour modifier un rôle.
- 4. Si vous désirez **ajouter un nouveau rôle à la ressource**, cliquez sur *Ajouter un nouveau rôle*.
- 5. Choisir le nouveau rôle. En faisant un nouveau choix, la description du rôle et les permissions associées s'afficheront dans la section droite de la fenêtre. Cliquer sur *enregistrer*.
- 6. Votre ressource recevra automatiquement un mot de passe temporaire par courriel.

#### La bonne astuce

Avant de créer un compte d'accès, validez si la ressource possède déjà des droits au planificateur dans un autre module (application).

| 💄 Mon profil      |   |
|-------------------|---|
| Modifier mon rôle |   |
| Gestion #1        | - |
| Gestion #2        |   |
| Pilote            | < |

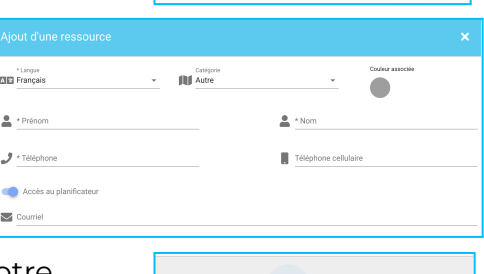

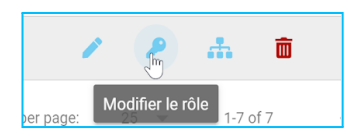

AJOUTER UN RÔLE Pour ce secteur ou un autre secteur

# Vous tentez de créer un compte d'accès mais le système vous indique que son courriel est déjà utilisé ?

Pour ajouter un rôle à une ressource déjà existante dans un autre établissement (application), nous vous invitons à utiliser une nouvelle fonctionnalité qui a été mise en place pour faciliter ce type de tâches: le bouton *Inviter*.

- Par le menu Configuration ressources, vous pouvez inviter une ressource existante à se joindre à votre application en cliquant sur le bouton "*Inviter*".
- 2. Par le biais de cette option, une ressource possédant déjà un compte d'accès Clic Santé dans un autre planificateur pourra se joindre à votre équipe de ressources.

### Vous souhaitez qu'un membre de votre équipe obtienne un accès Pilote ?

Créez le compte de la personne et communiquez avec le Support Technique. Vous devrez fournir le courriel associé au compte et le <u>numéro de l'application</u> pour qu'un membre de notre équipe octroie le rôle.

### Modifier le rôle d'un membre de votre équipe

- 1. Cliquez sur le symbole de la *clé* à côté du nom de la ressource.
- 2. Cliquez sur le symbole du *crayon* à côté de l'accès que vous souhaitez modifier.
- **3.** La fenêtre *Modifier un rôle* surgira. Choisissez le nouveau rôle.
- 4. Cliquer sur Enregistrer.

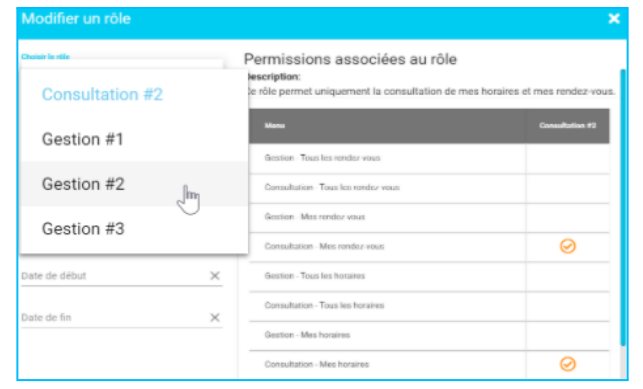

Si vous avez des questions concernant cette procédure ou son application dans l'utilisation du logiciel, nous vous invitons à communiquer avec nous en cliquant sur le lien suivant : <u>Support Clic Santé</u>. Il nous fera plaisir de vous renseigner et de vous accompagner.

> L'équipe Support Technique & Communication Spécialiste de l'expérience client

Ensemble en santé, Pour la santé

CLIC

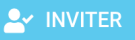

÷

Modifier le rôle

Ŵ